## Office 365 Pro Plus auf Android oder iOS (iPads und iPhones)

- 1. Rufen Sie bitte den Playstore oder den App-Store auf und suchen Sie nach den jeweiligen Applikationen, wie z.B. Word oder Excel. Alternativ können Sie sich die App "Office 365" herunterladen.
- 2. Nachdem Sie sich eine der Applikation vom Office 365 oder die gesamte App heruntergeladen haben, starten Sie diese.
- 3. Nun melden Sie sich mit dem Benutzerkonto an, welches Sie von der Schule erhalten haben. Anschließend können Sie das Office frei nutzen.